## ドラフト

2009年3月24日

## ジョブ処理を使った同時エクスポート

TNTmipsのエクスポート処理および TNTmipsのジョブ処理システムでは、コ ンピュータのマルチコアを利用して高速 同時処理を行うことで、何百個もの空間 オブジェクトの大量バッチ処理によるエ クスポートを効率的に管理できます。TNT プロジェクトファイルの空間オブジェ クトを、サポートされている100種以 上の外部ファイルフォーマットヘエクス ポートすることが可能です。また、どの ような TNT 処理においても、多くの種類 の空間ファイル (TIFF/GeoTIFF, MrSID, JPEG, JP2/GeoJP2, Arc Shapefile, DWG 等)を直接選択し利用できるため、エク スポート処理を使って何百個もの MrSID ファイルを GeoJP2 ファイルに直接変換す るような、ある種類の外部ファイルを他 の種類のファイルに直接的にバッチ変換 することができます。

ジョブ処理を使ってエクスポートのバッチ処理を行う には、〈エクスポートパラメタ (Export Parameters)〉ウィ ンドウで[ジョブの実行 (Run Job)]または[ジョブの保 存 (Save Job)]ボタンを使います。エクスポート処理は、 エクスポートするファイルやオブジェクトごとに別々の ジョブファイルを生成します。各ジョブファイルでは個 別の入力ファイルやオブジェクトおよび指示された出力 ファイルの名前と場所を定義します。

エクスポート処理は多数のファイルやオブジェクトを 用いて効率的に作業することができるような多くの機能

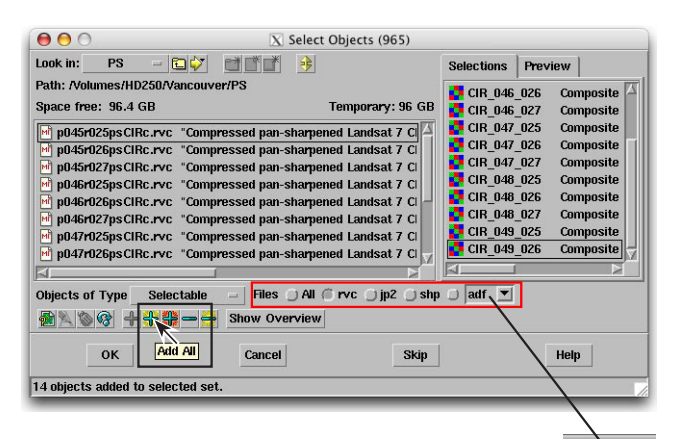

<オブジェクト選択>ウィンドウの[全て追加 (Add AII)]アイコンボタン(上図黒枠)を使うと、カレント ディレクトリ内の全ての選択可能なオブジェクトやファ イル(ウィンドウ左側パネル)を、右側パネルの選択後 のリストに追加することができます。[ファイル(Files)] トグルボタン(上図赤枠)を使うと、選択を特定のファ イルタイプに自動で制限できます。例えば RVC とか最近 使用したフォーマットの1つをトグルボタンで設定した り、またはメニューから希望するフォーマットを選択し たりできます。この例では、ディレクトリ中の各 TNT プ ロジェクトファイルにエクスポートするためのラスタが 1個づつ含まれています。[全て追加 (Add AII)]アイコ ンボタンを1回押すと、これらの各ラスタオブジェクト

が右の選択後のリストへ追加されるので、各ファイルの中で操作して ラスタオブジェクトを手動で選択後のリストに加える必要がありませ ん。

|                                       |               |                               | X Export (370)                                       |   |  |  |  |  |  |
|---------------------------------------|---------------|-------------------------------|------------------------------------------------------|---|--|--|--|--|--|
| – Export Format –                     |               |                               |                                                      |   |  |  |  |  |  |
| Filter 🕌 🛃 💽                          | 🛃 🔛 🖬 🗗 Б     | tension                       |                                                      |   |  |  |  |  |  |
| Name                                  | Extension     | Description                   |                                                      |   |  |  |  |  |  |
| DB-TEXT                               | txt           | Text formats                  |                                                      | 6 |  |  |  |  |  |
| DBASE                                 | dbf           | dBASE III/IV and Fox          | Pro                                                  |   |  |  |  |  |  |
| DEM                                   | dem           | <b>USGS Digital Elevation</b> | ion Model 🧧                                          |   |  |  |  |  |  |
| DGN                                   | dgn           | MicroStation/Intergra         | aph .DGN format 🧖                                    |   |  |  |  |  |  |
| DLG-OPT                               | dlg           | USGS Digital Line Gr          | raph OPTIONAL 😽                                      |   |  |  |  |  |  |
| DOQ                                   | doq           | USGS Digital Ortho (          | Quad 🧧                                               |   |  |  |  |  |  |
| DTED                                  | dt0, dt1, dt2 | Digital Terrain Elevat        | tion Data                                            |   |  |  |  |  |  |
| DWG                                   | dwg           | AutoCAD Drawing (D            | IWG) format 🛛 🖉 🗭 🔓                                  |   |  |  |  |  |  |
| DXF                                   | dxf           | AutoCAD Drawing eX            | ichange Format 🛛 🖉 🏟 🔓                               |   |  |  |  |  |  |
| ER-MAPPER                             | ers           | Earth Resource Mapp           | per format                                           |   |  |  |  |  |  |
| ERDAS-GIS/LAN                         | lan, gis      | ERDAS GIS/LAN form            | nat 🦉                                                |   |  |  |  |  |  |
| ERDAS-IMG                             | img           | ERDAS format                  |                                                      |   |  |  |  |  |  |
| GeoJP2                                | jp2           | JPEG-2000 JP2 form            | at i                                                 |   |  |  |  |  |  |
| GeoTIFF                               | tif. tiff     | Tag Image File Forma          |                                                      |   |  |  |  |  |  |
| Objects to Expo                       | rt            |                               | 😝 🖯 💫 🕅 Export Parameters (370)                      |   |  |  |  |  |  |
| Select Objects                        | Remove Re     | move All                      | Additional Georeference All                          |   |  |  |  |  |  |
| addison se NAIP                       | cir USDA 2003 | 7 utm83.sid                   | Export Objects to: Severate Files                    |   |  |  |  |  |  |
| adolph_ne_NAIPci                      | r_USDA_2007   | utm83.sid                     | Export objects to: acpaiate riles                    |   |  |  |  |  |  |
| adolph_nw_NAIPcir_USDA_2007_utm83.sid |               |                               | Null Value From Source 💌                             |   |  |  |  |  |  |
| adolph_se_NAIPcir_USDA_2007_utm83.sid |               |                               | Compression Lossy (targeted ratio) 💌 Ratio 20.0      |   |  |  |  |  |  |
|                                       |               |                               | Export as separate tile files of 8192 cells (square) |   |  |  |  |  |  |
|                                       |               |                               | Use color palette if available                       |   |  |  |  |  |  |
|                                       |               |                               | Use contrast tables if available                     |   |  |  |  |  |  |
|                                       |               |                               | Advanced                                             |   |  |  |  |  |  |
|                                       |               |                               | Export Run Job Save Job Cancel                       |   |  |  |  |  |  |

を提供します。特定のタイプのファイルやオブジェクト が多くのサブディレクトリに分かれて存在しているとき でも、〈オブジェクト選択〉ウィンドウ上のコントロー ルを使えば、それらのファイルやオブジェクトを自動的 に選択することができます(下図)。名前の自動割り振 り機能もあって、出力ファイル全てに簡単に名前を付け ることもできます(次ページの図)。

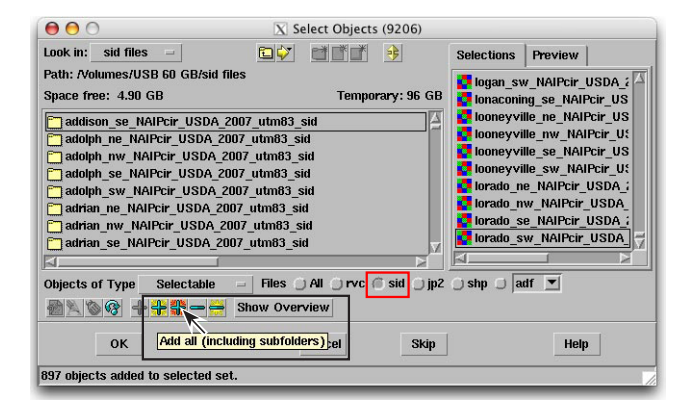

<オブジェクト選択>ウィンドウの[全て追加(サブフォルダを含む) (Add all(including subfolders))]アイコンボタンを使うと(上図黒 枠)、カレントディレクトリ内(またはそのサブディレクトリ内)の 全ての選択可能なオブジェクトやファイルが選択後のリストに追加さ れます。この例では、MrSIDファイルを JP2ファイルにエクスポート するので、"sid"のトグルボタン(上図赤枠)がオンになっています。 "sid"のトグルボタンが存在

sld のトクルホタシか存在 しているのは、最近 MrSID ファ イルを使ったためです。選択 後のリストの各サブディレ

sid 🔻

pgm

pix

png

ppm

rik

rsw

shp

sid

tab

tif

tiff

xpm 😽

addison\_se\_NAIPcir\_USDA\_2007\_utm83.aux
addison\_se\_NAIPcir\_USDA\_2007\_utm83.sid
addison\_se\_NAIPcir\_...7\_utm83.sid.aux.xml

クトリにはいくつかの補助ファイルと、エクスポートされる1個の MrSID ファイルが含まれています。[全て追加(サブフォルダを含む)] アイコンボタンを1回押すと、これら全てのMrSID ファイル(この例 では897個)が自動的に右の選択後のリストに追加され、各サブディ レクトリに対して必要な操作をしなくてもかまいません。

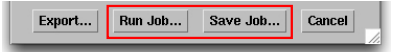

<エクスポートパラメタ (Export Parameters)> ウィンドウで[ジョブの実行 (Run Job)]また は[ジョブの保存 (Save Job)]ボタンを押す と、エクスポートファイルの出力先フォルダを 指定し(右図の<フォルダ選択>ウィンドウ)、 出力ファイル名を指定する(その右の<ファイ ルセット選択>ウィンドウ)プロンプト画面が 表示されます。後者のウィンドウ上で[名前の 自動割り振り(Auto-Name)]ボタン(赤枠)を 押すと、各出力ファイルに入力オブジェクトや ファイルと同じファイル名を簡単に付けること ができます。

| 0 0                   | X Se     | lect Folder (92  | 06)     |   |
|-----------------------|----------|------------------|---------|---|
| :                     | elect fo | lder for exporte | d files |   |
| Path: /Volume         | s/HD250  | /Test/Arizona    |         |   |
| 💱 런 Space             | free: 9  | 6.5 GB           |         |   |
| E Priva               | te       |                  |         |   |
| sbin                  |          |                  |         |   |
| 🛅 Sevi                | er       |                  |         |   |
| 🗄 🛄 SRT               | 14       |                  |         |   |
| 🕀 🛄 Susq              | uehanna  | L                |         |   |
| ⊞ <mark>⊡</mark> Syst | em       |                  |         | Π |
| E Test                | 7000     |                  |         |   |
|                       | D 9371   | 8540             |         |   |
|                       | oJP2     | 0040             |         |   |
|                       |          |                  | ()      | 2 |
|                       |          |                  |         |   |

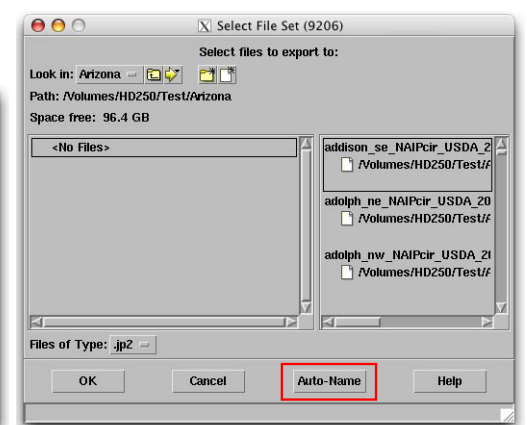

| Pending    | Done     | Failed Setti  | ngs     |           |            |            |           |            |           |            |          |          |  |
|------------|----------|---------------|---------|-----------|------------|------------|-----------|------------|-----------|------------|----------|----------|--|
| Select All | Task     | s not running | Queu    | e Hold    | Delete     | Run Now    | Task      | s running  | Pause     | Resume     | Cancel   |          |  |
| Status     | Priority | ID            |         | Name      |            |            |           |            |           | Process ID | Run Time | Progress |  |
| Running    | 3        | 20090220_13   | 30635_  | Export bl | ackwater   | falls_sw_  | NAIPcir_U | SDA_2007   | _utm83    | 748        | 00:01:48 |          |  |
| Running    | 3        | 20090220_13   | 30635_: | Export bl | uefield_ne | _NAIPcir_  | USDA_200  | 17_utm83.: | sid To bl | 749        | 00:01:46 |          |  |
| Running    | 3        | 20090220_13   | 30635_: | Export bl | uefield_m  | NAIPcir_   | USDA_20   | 07_utm83.  | sid To b  | 750        | 00:01:23 |          |  |
| Running    | 3        | 20090220_13   | 30635_: | Export bl | uefield_se | _NAIPcir_  | USDA_200  | 17_utm83.: | sid To bl | 751        | 00:01:23 |          |  |
| Running    | 3        | 20090220_13   | 30635_: | Export bl | uefield_sv | v_NAIPcir_ | USDA_20   | 07_utm83.  | sid To b. | 752        | 00:01:23 |          |  |
| Running    | 3        | 20090220_13   | 30635_: | Export bl | ue_creek   | ne_NAIPci  | r_USDA_   | 2007_utm8  | 3.sid To  | 753        | 00:01:22 |          |  |
| Running    | 3        | 20090220_13   | 30635_: | Export bl | ue_creek   | nw_NAIPo   | ir_USDA_  | 2007_utmi  | 83.sid Ti | 754        | 00:01:22 |          |  |
| Running    | 3        | 20090220_13   | 30636_  | Export bl | ue_creek   | se_NAIPci  | r_USDA_   | 2007_utm8  | 3.sid To  | 755        | 00:01:22 |          |  |
| Queue      | 3        | 20090220_13   | 30636_  | Export bl | ue_creek   | sw_NAIPo   | ir_USDA_  | 2007_utm   | 83.sid Ti |            |          |          |  |
| Queue      | 3        | 20090220_13   | 30636_  | Export bo | owden_ne   | _NAIPcir_U | JSDA_200  | 7_utm83.s  | id To bo  |            |          |          |  |
| Queue      | 3        | 20090220_13   | 30636_  | Export bo | owden_nv   | /_NAIPcir_ | USDA_20   | )7_utm83.: | sid To b  |            |          |          |  |
| Queue      | 3        | 20090220_13   | 30636_  | Export bo | owden_se   | _NAIPcir_U | JSDA_200  | 7_utm83.s  | id To bo  |            |          |          |  |
| Queue      | 3        | 20090220_13   | 30636_  | Export be | owden_sv   | /_NAIPcir_ | USDA_20   | )7_utm83.: | sid To b  |            |          |          |  |
| Queue      | 3        | 20090220_13   | 30636_  | Export br | adshaw_    | ne_NAIPcir | USDA_2    | 007_utm83  | 3.sid To  |            |          |          |  |
| Queue      | 3        | 20090220_13   | 30636_  | Export br | adshaw_    | nw_NAIPci  | r_USDA_2  | :007_utm8  | 3.sid To  |            |          |          |  |
| Queue      | 3        | 20090220 13   | 30636   | Export br | adshaw :   | se NAIPcir | USDA 2    | 007 utm83  | 3.sid To  |            |          |          |  |
| elected:   | 0        |               |         |           |            |            |           |            |           |            |          |          |  |

< エクスポートパラメタ (Export Parameters)> ウィン ドウで [ジョブの実行 (Run Job)] または [ジョブの保 存 (Save Job)] ボタンを押し、出力ファイル名を指定 すると、エクスポート処理が各エクスポート用のジョ ブファイルを別々に作成します。[ジョブの実行] は、 全ジョブを実行用の待ち行列に送り、一方 [ジョブの 保存] は各ジョブに "停止 (Hold) "ステータスを設定 します。後でジョブマネージャを使って希望のジョブ を手動で開放して実行することができます。ジョブマ ネージャはジョブのスケジュール管理も行え、決まっ た時間や週の特定の曜日にジョブ処理を行うよう制限 できます。(テクニカルガイドの "システム:ジョブ 処理の管理 (System: Managing Job Processing) "を 参照)。

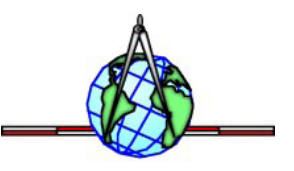